## TUTORIAL – EXPRESSO MESSENGER

| 4% (44.2 MB/1.0 GB)                                                                                                    |                       |                                 |  |  |
|----------------------------------------------------------------------------------------------------|-----------------------|---------------------------------|--|--|
| L                                                                                                    | Caixa de              | Caixa de Entrada [ 0 / 74] Quem |  |  |
| Nova Mensagem                                                                                                    |                       |                                 |  |  |
| 🔖 Atualizar<br>১১                                                                                                    |                       | 🖄 Defensoria Pública do Paraná  |  |  |
| in Ferramentas                                                                                                    |                       | 🖄 DIVULGACAO                    |  |  |
| - 🛄 Minhas Pastas                                                                                                    |                       | 🖄 DIVULGACAO                    |  |  |
| <ul> <li>☐ Caixa de Entrada</li> <li>☑ Enviados</li> <li>☑ Lixeira [Limpar]</li> <li>☑ Rasounhos</li> <li>☑ Spam [Limpar]</li> <li>☑ ATESTADO</li> </ul> |                       | 🖄 DIVULGACAO                    |  |  |
|                                                                                                    | $\square \mathcal{O}$ | 🖄 Ascom Defensoria              |  |  |
|                                                                                                    | $\square \mathcal{O}$ | 🖄 Ascom Defensoria              |  |  |
|                                                                                                    |                       | 🖄 Defensoria Pública do Paraná  |  |  |
|                                                                                                    |                       | 🖄 DIVULGACAO                    |  |  |
| LINKS                                                                                                    |                       | 🖄 DIVULGACAO                    |  |  |
| Ţ                                                                                                    |                       | 🖄 Defensoria Pública do Paraná  |  |  |
|                                                                                                    |                       | 🖄 DIVULGACAO                    |  |  |
|                                                                                                    |                       | 🖄 DIVULGACAO                    |  |  |
|                                                                                                    | $\square \mathcal{O}$ | 🖄 Ascom Defensoria              |  |  |
|                                                                                                    | $\square \mathcal{O}$ | 🖄 Ascom Defensoria              |  |  |
|                                                                                                    |                       | 🖄 Ascom Defensoria              |  |  |
|                                                                                                    |                       | 🖂 Gestão de Estágio - R.H       |  |  |
|                                                                                                    |                       | 🖄 Defensoria Pública do Paraná  |  |  |
|                                                                                                    | $\square \mathcal{O}$ | 🖄 Ascom Defensoria              |  |  |
|                                                                                                    |                       | 🖂 Ascom Defensoria              |  |  |
|                                                                                                    |                       | 🖂 Defensoria Pública do Paraná  |  |  |
|                                                                                                    |                       | 🖄 DIVULGACAO                    |  |  |
|                                                                                                    | $\square \mathcal{O}$ | 🖂 Escola Defensoria             |  |  |
|                                                                                                    |                       | 🖄 Defensoria Pública do Paraná  |  |  |
|                                                                                                    |                       | 🖄 Defensoria Pública do Paraná  |  |  |
|                                                                                                    |                       | 🖄 DIVULGACAO                    |  |  |

-PASSO 1: Acessar o Expresso, clicar no "balão" que se encontra no canto inferior esquerdo.

-PASSO 2: Clicando no "+", abrirá uma nova janela.

- Digitar na barra buscar "estagio defensoria";
- Clicar em adicionar contato.

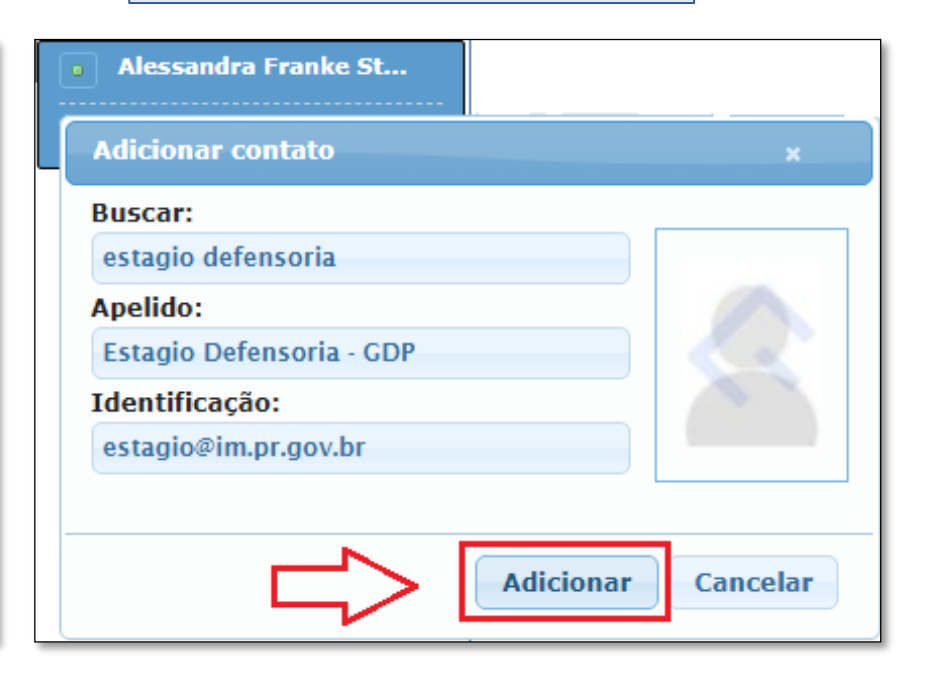

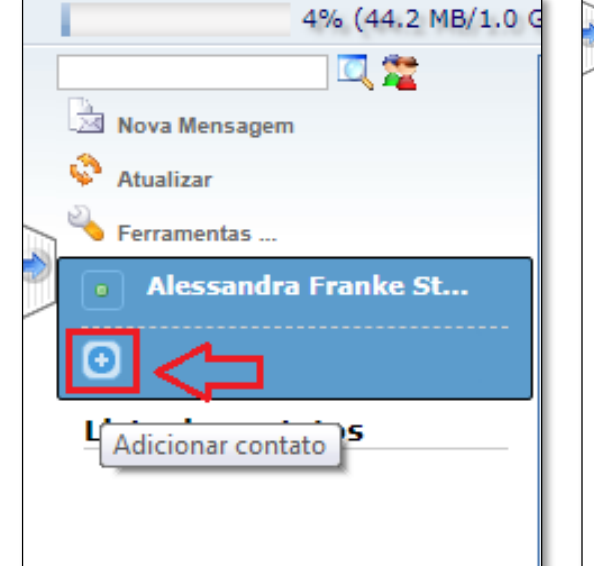

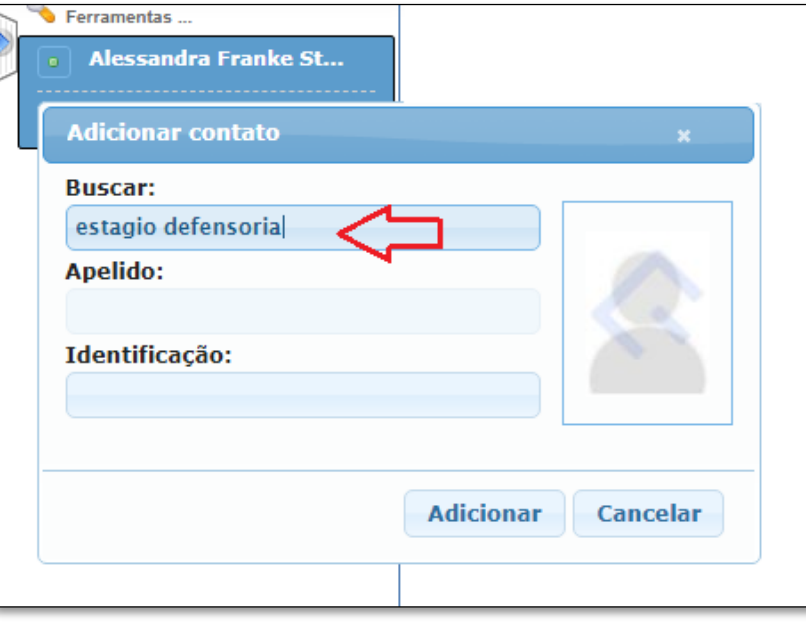

-PASSO 3: Alterar o status. É necessário estar disponível para iniciar uma conversa.

| expresso                                                                                                    |                                    | 4% (44.2 MB/1.0 G                                                                    |  |
|----------------------------------------------------------------------------------------------------|------------------------------------|--------------------------------------------------------------------------------------|--|
| Alessandra Franke Stival - Quinta-feira 05/09/2019 (41)3313-7328                                                          |                                    | Nova Mensagem                                                                        |  |
| 4% (44.2 MB/1.0 GB)                                                                                                    |                                    | Atualizar                                                                            |  |
| Nova Mensagem<br>Nova Mensagem<br>Atualizar<br>Ferramentas<br>Messandra Franke St<br>Mude seu status<br>Lista de contatos | Caixa de Entrada [ 0 / 74]<br>Quem | Ferramentas  Alessandra Franke St  Disponível  O Ocupado  Lie  Ausente  Indisponível |  |

-PASSO 4: Iniciar uma conversa.

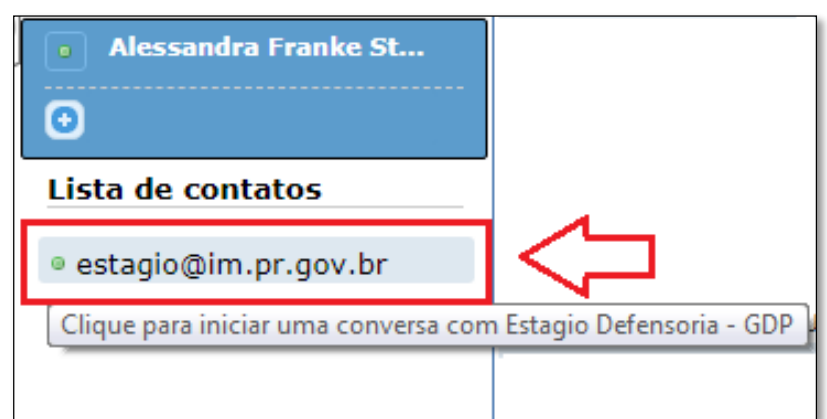

## AUTORIZAÇÃO DO CONTATO

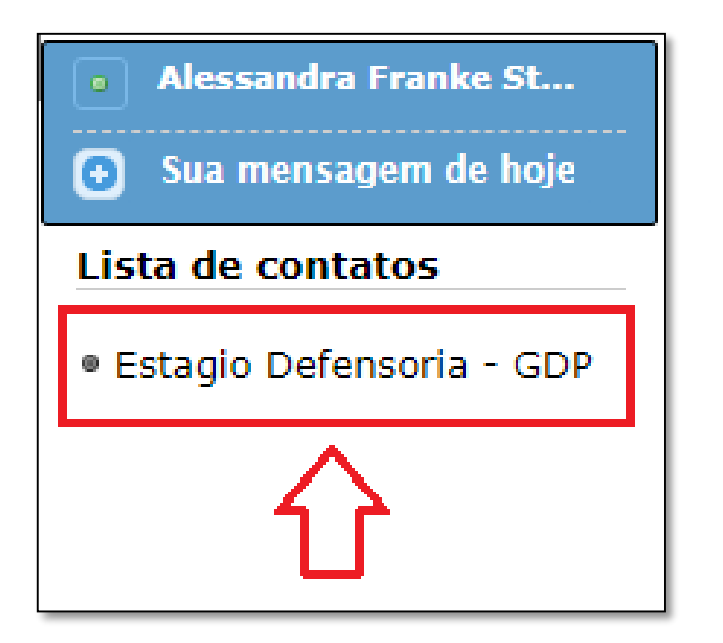

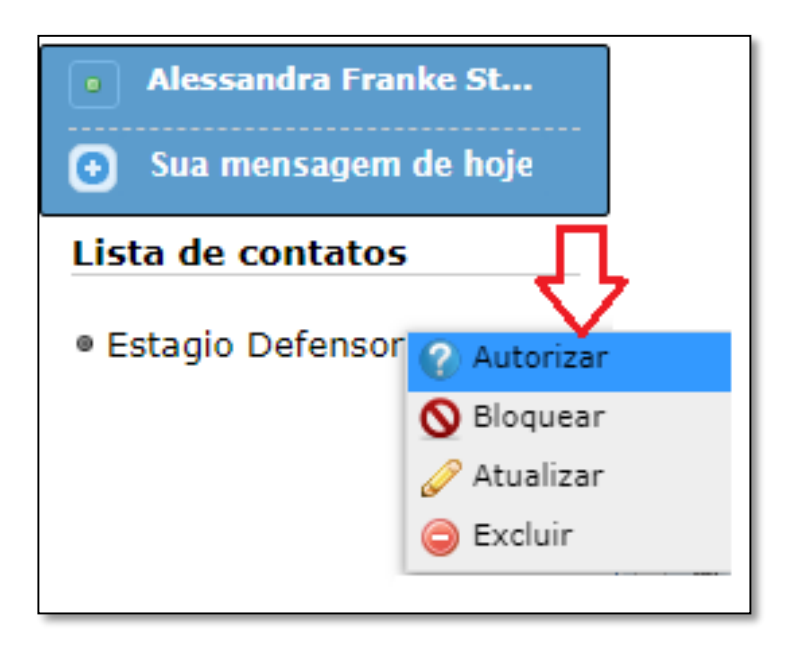

Para enviar e receber as mensagens dos contatos é necessário autoriza-los, para isso deve-se clicar em cima do contato e clicar na opção "Autorizar".